## TUTORIAL MEMBUAT SITUS BLOG DI WWW.BLOGGER.COM

Chandra Hardiawan chandra.hardiawan@gmail.com

Situs blog atau blogsite sekarang ini sedang ramai-ramainya dibicarakan, dengan segala kemudahan yang ditawarkannya. Bagaimana tidak tergiurkan untuk mencoba, yang mana dengan hanya sebuah pendaftaran yang sederhana, maka kita sudah bisa mempunyai situs blog kita sendiri dengan sebuah tampilan yang bagus dan tinggal kita isi dengan catatan-catatan kecil atau tulisan-tulisan yang tidak terlalu berat untuk dibaca. Selain itu, situs blog ini, selain gratis juga tidak terlalu banyak mempunyai iklan-iklan pada tampilan halamannya.

OK, pada tulisan ini, kita akan membuat situs blog di situs <u>www.blogger.com</u>. Pada situs ini, apabila nanti anda sudah mendaftarkan diri, maka anda akan mempunyai nama alamat seperti ini: <u>http://namaanda.blogspot.com</u>

Untuk membuat situs blog ini, kita bagi menjadi beberapa langkah sebagai berikut:

1. Pertama-tama, marilah buka situs <u>www.blogger.com</u> Maka akan muncul tampilan sebagai berikut:

| UPDATED AT <u>LRealmente existe vida</u> BLOGS OF NOTE RANDOM BLOGS                                                                                                    |
|----------------------------------------------------------------------------------------------------|
|                                                                                                    |
| What's a blog? TAKE A QUICK TOUK Create a blog in 3                                                                                                    |
| Create an account                                                                                                    |
| A real Ver S 2 Name your blog                                                                                                    |
| Publish Get Post Go<br>thoughts feedback photos mobile 3 Choose a template                                                                                                    |
| A blog is your easy-to-use web site, where you can quickly post<br>thoughts, interact with people, and more. All for FREE.                                                                                            |
| Publish thoughts Ret feedback Post photos Go mobile 1 Create an account   A blog is your easy-to-use web site, where you can quickly post thoughts, interact with people, and more. All for FREE. 3 Choose a template |

Seperti terlihat di tampilan situs ini, hanya memerlukan 3 langkah untuk membuat situs blog anda sendiri.

2. Klik pada bagian "**CREATE YOUR BLOG NOW**" Maka akan keluar tampilan sebagai berikut:

| 1 Create an a       | account                       |                                                                                    |
|---------------------|-------------------------------|------------------------------------------------------------------------------------|
| Choose a user name  |                               | Youdi use this to sign in far<br>future visits.                                    |
| Enter a password    |                               | Aust be at mapt 6 character ting.                                                  |
| Retype password     |                               | Enter it again just to be sure                                                     |
| Display name        |                               | The name used to sign your<br>bing ports.                                          |
| Email address       |                               | We will never share your<br>address with third parties<br>without your permission. |
| Acceptance of Terms | I accept the Terms of Service | Indicate that you have read<br>and understand Diagger's<br>Terms of Service        |
|                     |                               | CONTINUE                                                                           |

Keterangan:

| Choose a user name  | : isi dengan nama yang anda kehendaki untuk nanti login   |
|---------------------|-----------------------------------------------------------|
| Enter a password    | : ketik kata kunci yang anda tentukan, minimal 6 karakter |
| Retype password     | : ketik kembali kata kunci yang diketik di atas           |
| Display name        | : kata ini digunakan untuk mendaftarkan post blog         |
| Email address       | : isi dengan nama email anda                              |
| Acceptance of Terms | s : klik tanda setuju terhadap ToS                        |
|                     |                                                           |

Bila anda telah selesai mengisi tiap kolom, untuk melanjutkan pendaftaran, silahkan klik "**CONTINUE**"

3. Selanjutnya, akan keluar tampilan sebagai berikut:

| 2 | Name your            | blog                                                 |                                                  |                                                                   |
|---|----------------------|------------------------------------------------------|--------------------------------------------------|-------------------------------------------------------------------|
|   | Blog title 🛛 😥       |                                                      | 1                                                | Enter a title for your blig.                                      |
|   | Diog address ( URL ) | http://                                              | blogrpot.com                                     | You and others will use this<br>to read and link to your<br>blog. |
|   | Word Verification    | jadlns                                               | s                                                | Type the characters you<br>see in the picture.                    |
|   | OR                   |                                                      |                                                  |                                                                   |
|   | Advanced Setup       | Want to host your blog s<br>allow you to host your b | onewhere etcel Try Ad-<br>log somewhere other th | anced Blog Setup. This will<br>an Blogspot.                       |
|   |                      |                                                      |                                                  | CONTINUE                                                          |

Keterangan:

| Blog title     | : diisi dengan nama tema untuk situs blog anda               |
|----------------|--------------------------------------------------------------|
| -              | biasanya cukup mengetikkan: my_blog, atau blog pribadi, dsb. |
| Blog address   | : isi dengan nama yang anda kehendaki                        |
|                | Misal anda isi dengan nama: " <b>merpati</b> "               |
|                | Maka link (URL) adalah: <u>http://merpati.blogspot.cpm</u>   |
| Word Verificat | ion : ketik dengan karakter yang muncul dengan efek tertentu |

Bila anda telah selesai mengisi tiap kolom, untuk melanjutkan pendaftaran, silahkan klik "**CONTINUE**"

4. Selanjutnya, akan keluar tampilan sebagai berikut:

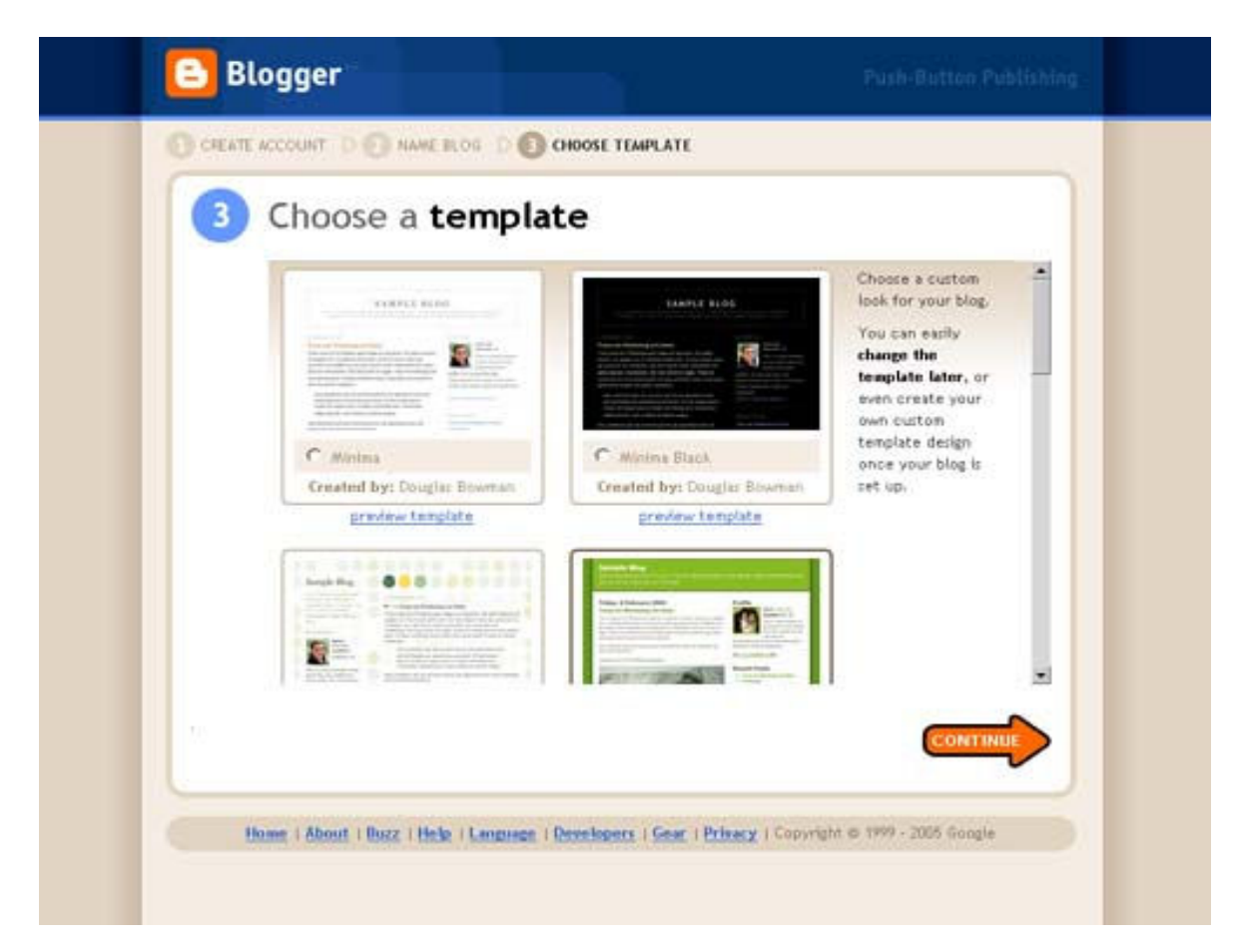

Pada bagian ini, anda diharuskan memilih template untuk tampilan depan situs blog ada. Pada situs blog, pilihan ini merupakan bagian yang sangat menggiurkan, karena tampilan depan ( template ) ini rata-rata mempunyai tampilan yang bagus-bagus yang siap pakai, selain itu situs blog juga tidak terlalu banyak memuat iklan.

Pilih salah satu template, untuk melanjutkan pendaftaran, silahkan klik "CONTINUE"

5. Selanjutnya, akan keluar tampilan sebagai berikut:

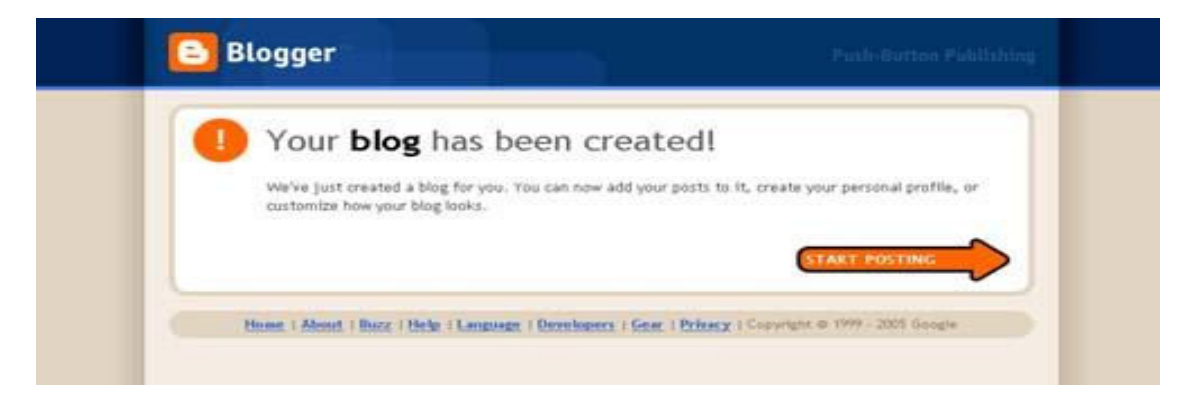

Dengan selesainya langkah ini, maka situs blog anda telah selesai dibuat. Untuk mulai posting, klik "**START POSTING**"